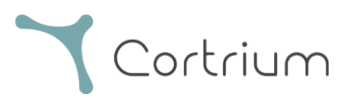

# Cortrium Apex 1.22

## Instructions for Use

| 1. Intended use and warnings                                   |    |
|----------------------------------------------------------------|----|
| 2. Installation                                                |    |
| 3. Log in to Cortrium Apex                                     | 5  |
| 4. Prepare the C3 <sup>+</sup> for a new patient               | 7  |
| 5. Order a Holter report                                       |    |
| 6. View Holter reports and the entire recording                |    |
| 6.1 View Holter reports                                        |    |
| 6.2 Recording viewer                                           |    |
| 6.3 Summary editor                                             |    |
| 7. Edit patient details and view details of recordings         |    |
| 8. Delete a recording                                          |    |
| 9. Download EDF file                                           |    |
| 9.1 How to download EDF file before ordering the Holter report |    |
| 9.2 How to download EDF file after ordering a report           |    |
| 10. Log out of Cortrium Apex                                   |    |
| 11. Software-Updates                                           |    |
| 12. Minimum technical requirements                             |    |
| 13. Troubleshooting                                            |    |
| 13.1 "The device seems to be set up for a patient"             | 27 |

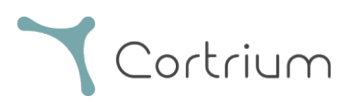

| 13            | 3.2 Recording summary shows "n/a lead off" or "n/a events" | 27 |
|---------------|------------------------------------------------------------|----|
| 13            | 3.3 The internet connection was interrupted                | 27 |
| 13            | 3.4 Apex is newly installed but does not open              | 28 |
| 14.           | Security information                                       | 28 |
| 15.           | Labelling and symbols                                      | 29 |
| 16.           | Infrastructure statement                                   | 29 |
| App           | endix I                                                    | 31 |
| i. Av         | vailable Integrations                                      | 31 |
| ii. G         | DT Patient File                                            | 32 |
| iii. D        | DICOM Encapsulated Report                                  | 33 |
| iv. C         | CPR Patient Lookup                                         | 34 |
| <b>v</b> . Uj | ploader Only Role                                          | 35 |
| vi. A         | Active Directory Integration                               | 36 |
| vii. I        | Patient Referral                                           | 37 |
| viii.         | Report Approval Flow                                       | 40 |

## 1. Intended use and warnings

#### Intended use

Cortrium Apex is a software application used to prepare the Cortrium C3<sup>+</sup> Holter monitor prior to use for a new patient, manage patient data, order, and view ECG Holter reports, download the recording in .EDF format, and to view the entire ECG recording. In addition, recording data can be downloaded and imported into third-party software for analysis. The software is compatible with both Microsoft Windows and MacOS (see section 12 for minimum requirements).

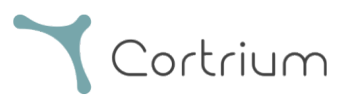

The software is intended to be used by healthcare professionals in private practice, clinics and hospitals as well as remotely.

#### Warnings

- This product may only be used in accordance with its intended use as mentioned in these instructions
- Users of this product are unique, and should never share passwords
- Screenshots of the software may contain sensitive information and should be avoided
- Data shared outside of the system are at the user's own risk

#### Additional information

Please note that software versioning displayed in the screenshots in this manual may refer to previous versions of the software.

Eg. If no changes have been made to the user interface the version shown in the screenshots can be older than the current version of the software, however the functionality is identical.

For users who have enabled integrations, screenshots and usage may differ. For instructions on using these integrations, please refer to Appendix I at the end of this document.

## 2. Installation

- a. You have been invited to Cortrium Apex by email. Open the invitation email on a computer where you want to install Cortrium Apex
- b. Click on the link in the invitation email to set a password
- c. Confirm your password
- d. Select "Go to next step" to proceed to the download
- e. Download the installation file for Windows or MacOS
- f. When the download is complete, run the installation file
- g. Once the installation is complete, Cortrium Apex will open automatically
- h. You can now log in using your email address and the respective password and start using

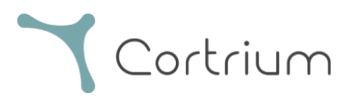

## Cortrium Apex

Please note that Cortrium Apex requires an internet connection. You will not be able to log in or use Cortrium Apex without an internet connection

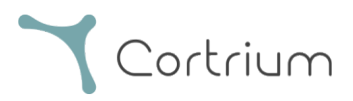

## 3. Log in to Cortrium Apex

To use Cortrium Apex, you must first have a user login. If you are the administrator of the facility, this has been set up for you by Cortrium. If you are not the administrator and do not yet have a user login, this can be set up by the administrator of your facility.

Once you have installed Cortrium Apex and received your login, you can proceed with the following steps:

- Open Cortrium Apex on your computer by double-clicking on the Cortrium Apex icon.
- Click on "Sign in" (If you have forgotten your password, click on "Forgot your password")

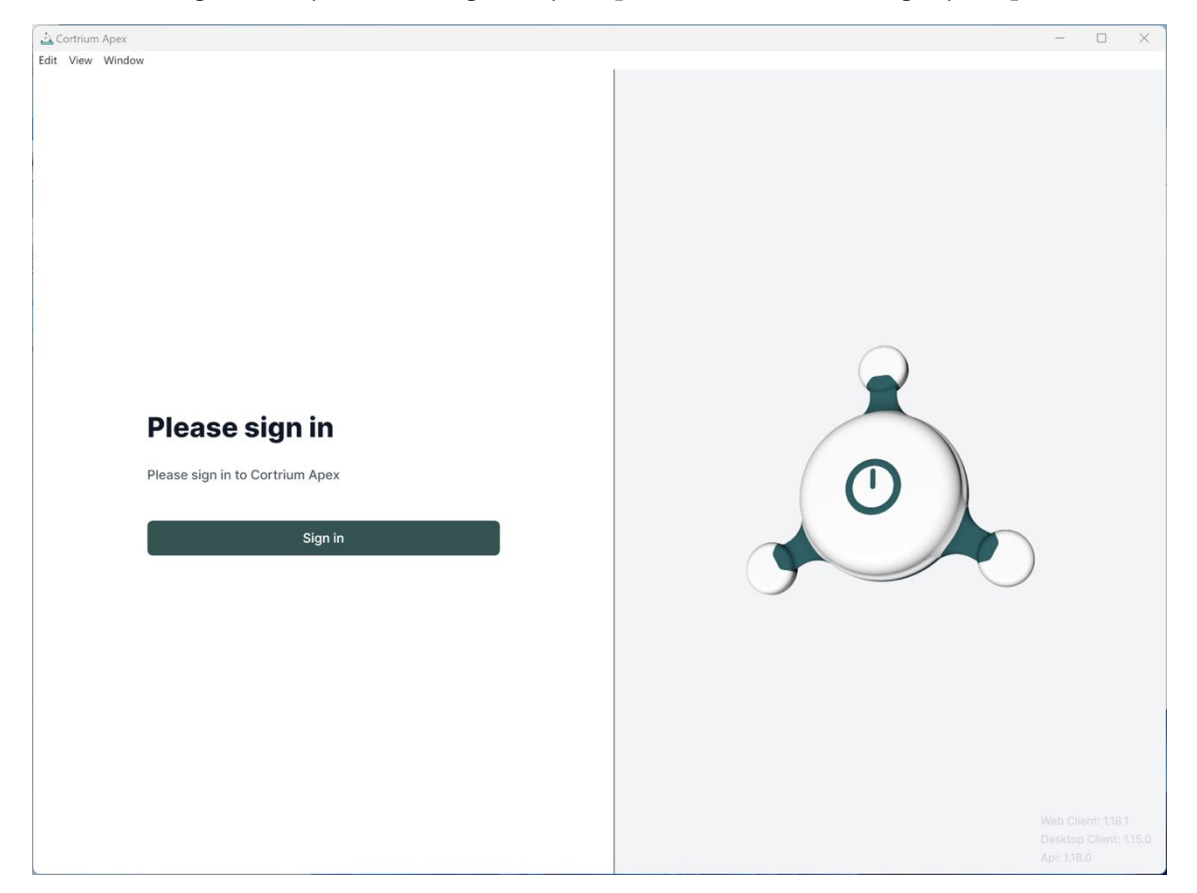

• Enter your user information and press "Continue".

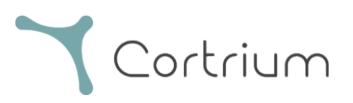

| 🛓 Cortrium Apex |                                                                                | - | × |
|-----------------|--------------------------------------------------------------------------------|---|---|
| Git View Window |                                                                                |   |   |
|                 | Welcome<br>Log in to Cortrium Apex to continue to Cortrium<br>Apex Web Client. |   |   |
|                 | Email address                                                                  |   |   |
|                 | Continue                                                                       |   |   |
|                 |                                                                                |   |   |

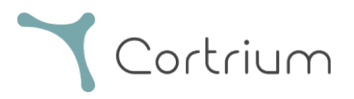

## 4. Prepare the $C3^+$ for a new patient

If the C3<sup>+</sup> has already been used to record a long-term ECG, please read the section "Order a Holter report" before following the steps in this section.

• Select the "Open Device" button.

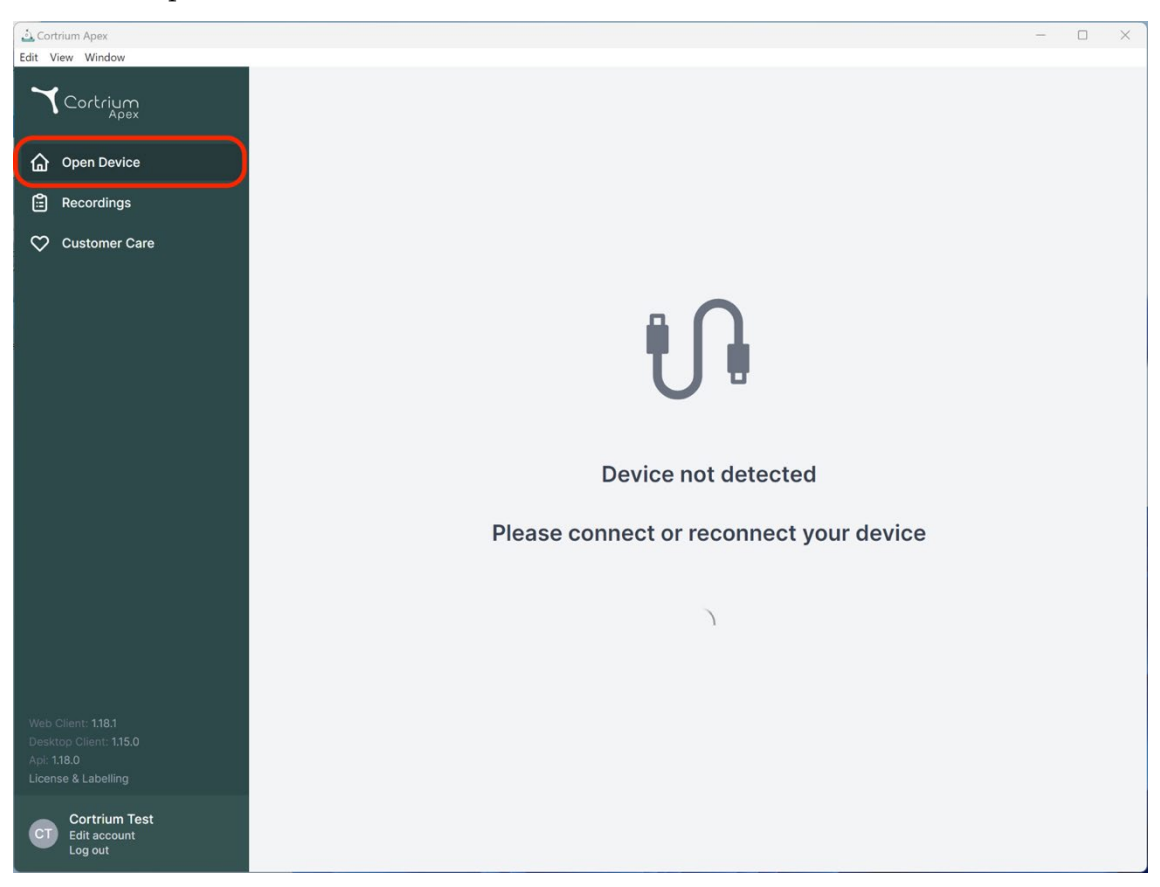

• Connect the C3<sup>+</sup> to the computer using the USB cable provided.

(If you are using an Apple product, you may need a USB converter)

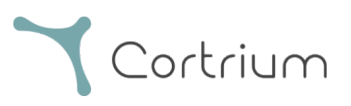

| Cortrium Apex<br>Edit View Window                                                  |                                                                                                    | - D X                                                  |
|------------------------------------------------------------------------------------|----------------------------------------------------------------------------------------------------|--------------------------------------------------------|
| Cortrium                                                                           | Patient information                                                                                                    |                                                        |
| G Open Device<br>프 Recordings                                                      | Warning<br>There does not appear to be any patient data associated with the recordi<br>our software. Please setup a patient. | ngs or the device was setup from an earlier version of |
| 🛇 Customer Care                                                                    |                                                                                                    | Add patient information                                |
|                                                                                    | Recordings on this device                                                                                                    |                                                        |
|                                                                                    | DURATION SUMMARY                                                                                                    |                                                        |
|                                                                                    | No recordings found on device                                                                                                |                                                        |
|                                                                                    | Erase all and prepare for new patient                                                                                        |                                                        |
|                                                                                    |                                                                                                    | Cortrium C3+                                           |
|                                                                                    |                                                                                                    | Space                                                  |
|                                                                                    |                                                                                                    | 4 / 5 GB                                               |
|                                                                                    |                                                                                                    | 100 %                                                  |
| Web Client: 1.18.1<br>Desktop Client: 1.15.0<br>Api: 1.18.0<br>License & Labelling |                                                                                                    | Firmware: 20011-01665<br>Device ID: C3010072           |
| CT Cortrium Test<br>Edit account<br>Log out                                        |                                                                                                    | U Safely unplug device                                 |

- Cortrium Apex displays information about the connected device and any data stored on it.
- Select "Erase all and prepare device for new patient".
- Fill in the relevant patient and recording information:

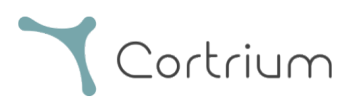

| Cortrium Apex                                                                      |                                    |                                                                                                    |                                                              | - 0 X                                              |
|------------------------------------------------------------------------------------|------------------------------------|----------------------------------------------------------------------------------------------------|--------------------------------------------------------------|----------------------------------------------------|
| Cortrium<br>Apex                                                                   | Patient information                | on                                                                                                    |                                                              |                                                    |
| Open Device                                                                        | Warning     There does not appear  | to be any patient data associated with                                                                       | the recordings or the device w                               | as setup from an earlier version of                |
| <ul> <li>Recordings</li> <li>Customer Care</li> </ul>                              | Patient                            | Patient ID<br>28081960                                                                                       | Date of birth 08/28/1960                                     | Add patient information                            |
|                                                                                    |                                    | First name<br>Cortrium                                                                                       | Last name<br>Test                                            |                                                    |
|                                                                                    |                                    | Gender<br>Female    Male    Other                                                                            | Reason for recording Other                                   |                                                    |
|                                                                                    | Notes                              | Notes on patient or recording                                                                                |                                                              | ortrium C3+                                        |
|                                                                                    | Device setup                       | Recording length         Pacemake           1 day         None   Please note that analysis cannot be guarant | r Sample rate<br>256 Hz<br>nteed if a pacemaker is implanted | → ace<br>4/s gB                                    |
| Web Client: 1.18.1<br>Desktop Client: 1.15.0<br>Api: 1.18.0<br>License & Labelling | <ol> <li>This will eras</li> </ol> | e all recordings on the device                                                                               | Cancel 💽 Save to dev                                         | 100 %<br>Imware: 20011-01665<br>Ivice ID: C3010072 |
|                                                                                    |                                    |                                                                                                    |                                                              | U Safely unplug device                             |

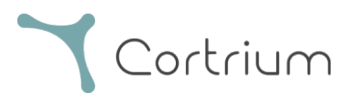

- Now click on "Save to Device". This deletes all patient data or recordings stored on the device and saves the new patient information in the system.
- You can now eject your device via the "Safely unplug device" button on the right-hand side.
- The C3<sup>+</sup> is now ready for a recording on a new patient.
- In case you typed in wrong patient information, the information can be edited by clicking on "Edit patient information".

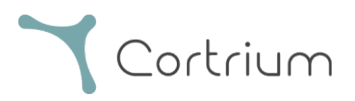

## 5. Order a Holter report

Cortrium Apex allows you to send recordings for analysis and download the Holter report as soon as it is available. When a device is returned with a recording, click on the "Open device" button and select your next steps using the "Actions" button. By default, you have the following two options:

- Order Holter report
- Upload and export as EDF

| 🛆 Cortrium Apex                                                                  |                                                                             |                                                                               | - 🗆 X                                        |
|----------------------------------------------------------------------------------|-----------------------------------------------------------------------------|-------------------------------------------------------------------------------|----------------------------------------------|
| Edit View Window                                                                 |                                                                             |                                                                               |                                              |
| Cortrium                                                                         | Patient information                                                         |                                                                               |                                              |
| Open Device                                                                      | Cortrium Test                                                               |                                                                               | Edit patient information                     |
| Recordings                                                                       |                                                                             | r 🕅 256 Hz 🕔 1 day 🍫 No pacemaker                                             |                                              |
| 🛇 Customer Care                                                                  |                                                                             |                                                                               |                                              |
|                                                                                  | Recordings on this device                                                   |                                                                               |                                              |
|                                                                                  | DURATION                                                                    | SUMMARY                                                                       |                                              |
|                                                                                  | 1 day<br>2023-03-13 → 2023-03-14<br>③ Erase all and prepare for new patient | 0% lead off<br>11 events<br>Order Holter report<br>C Upload and export as EDF |                                              |
|                                                                                  |                                                                             |                                                                               | Cortrium C3+                                 |
|                                                                                  |                                                                             |                                                                               | Space                                        |
|                                                                                  |                                                                             |                                                                               | 4 / 5 GB                                     |
|                                                                                  |                                                                             |                                                                               | Charge                                       |
|                                                                                  |                                                                             |                                                                               | 100 %                                        |
| Web Client: <b>1.18.1</b><br>Desktop Client: <b>1.15.0</b><br>Apl: <b>1.18.0</b> |                                                                             |                                                                               | Firmware: 20011-01665<br>Device ID: C3010072 |
| License & Labelling                                                              |                                                                             |                                                                               | U Safely unplug device                       |
| Cortrium Test<br>Edit account<br>Log out                                         |                                                                             |                                                                               |                                              |

To order the Holter report, click on the "Actions" button and then on "Order Holter report".

You will be met by a form allowing you to confirm your order or choose additional options for your analysis.

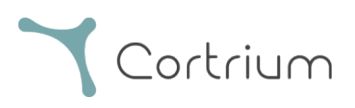

| 🛓 Cortrium Apex                                                                    |                                                                                                    | - 0                                                                                                 | × |
|------------------------------------------------------------------------------------|----------------------------------------------------------------------------------------------------|----------------------------------------------------------------------------------------------------|---|
| Edit View Window                                                                   |                                                                                                    |                                                                                                    |   |
| Cortrium                                                                           | Patient information                                                                                                    |                                                                                                    |   |
| Open Device                                                                        | Cortrium Test                                                                                                    |                                                                                                    |   |
| E Recordings                                                                       | 😁 Male (63) # 28081960 Q Other 🗱 256 Hz 📀 1 day 💠 No pacemaker                                                                                                    |                                                                                                    |   |
| 🗘 Customer Care                                                                    | Recordings on this device                                                                                                    |                                                                                                    |   |
|                                                                                    | DURA   1 day   2023   Please select and confirm your ordering details   Image: Please select and confirm your ordering details   Image: Please select and confirm your ordering details   Image: Please select and confirm your ordering details   Image: Please select and confirm your ordering details   Image: Please select and confirm your ordering details   Image: Please select and confirm your ordering details   Image: Please select and confirm your ordering details   Image: Please select and confirm your order will include HRV assessment   Image: Please select and confirm your order your recording will undergo AV-block assessment and grading   Image: Please select and please select and please se | Cortrium C3+<br>Space<br>4/5 GB<br>Charge<br>100 %<br>Firmware: 20011-01665<br>Device (D: C3010072) | , |
| Web Client: 1.19.0<br>Desktop Client: 1.15.0<br>Api: 1.19.0<br>License & Labelling |                                                                                                    | じ Safely unplug device                                                                              |   |
| CT Cortrium Test<br>Edit account<br>Log out                                        |                                                                                                    |                                                                                                    |   |

Your add-on options are:

- HRV: Your Holter report will include heart rate variability(HRV) assessment
- AV-Block: Assessment and grading of AV-Block by a senior specialist
- Fast Track: Same day delivery of orders made before 12pm CET

When you are satisfied with your choice of analysis options you can click "Confirm" to continue.

In case you have chosen add-ons to your analysis you will be prompted with a message informing if your selections will incur additional charges.

To continue click on "Confirm".

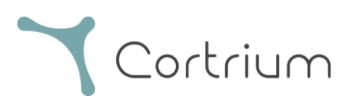

| Cortrium Apex<br>Edit View Window |                                                                                                    | >                                                                                                    |
|-----------------------------------|----------------------------------------------------------------------------------------------------|----------------------------------------------------------------------------------------------------|
| Cortrium                          | Patient information                                                                                                    |                                                                                                    |
| Open Device                       | Cortrium Test                                                                                                    | Edit patient information                                                                             |
| Recordings                        | ● Male (63) # 28081960 Q. Other 約 256 Hz ③ 1 day 今 No pacemaker                                                                                                    |                                                                                                    |
| 🗢 Customer Care                   |                                                                                                    |                                                                                                    |
|                                   | DURATIO         URATIO         1 day         2023-02         Order details:         Order details:         Image: All block (extra charges will be applied)         Fast Track (extra charges will be applied)         Cancel       Confirm | Cortrium C3+         Space         4/5 68         Charge         100 %         Firmware: 20011-01665 |
|                                   |                                                                                                    | Device ID: C3010072                                                                                  |
|                                   |                                                                                                    |                                                                                                    |

The recording is now uploading.

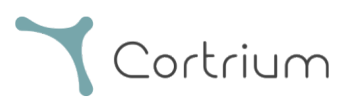

| 🕹 Cortrium Apex<br>Edit View Window                        |                                                 |                                            | - 0 X                                        |
|------------------------------------------------------------|-------------------------------------------------|--------------------------------------------|----------------------------------------------|
| Cortrium                                                   | Patient information                             |                                            |                                              |
| Gen Device                                                 | Cortrium Test                                   | ↓18 256 Hz 💿 1 day 💠 No pacemaker          | Edit patient information                     |
|                                                            | Recordings on this device                       |                                            |                                              |
|                                                            | DURATION                                        | SUMMARY                                    |                                              |
|                                                            | <b>1 day</b><br>2023-03-13 → 2023-03-14         | 0% lead off Actions V                      |                                              |
|                                                            | Erase all and prepare for new patient           |                                            |                                              |
|                                                            |                                                 |                                            | Cortrium C3+                                 |
|                                                            |                                                 |                                            | Space<br>4/5GB                               |
|                                                            |                                                 |                                            | Charge                                       |
|                                                            |                                                 |                                            | 100 %                                        |
| Web Client: <b>1.18.1</b><br>Desktop Client: <b>1.15.0</b> |                                                 |                                            | Firmware: 20011-01665<br>Device ID: C3010072 |
| Api: 1.18.0<br>License & Labelling                         | P Uploading recording to Cortrium Apex for proc | cessing - please do not unplug your device |                                              |
| Cortrium Test<br>Edit account<br>Log out                   | Copying recording to local folder 100%          |                                            |                                              |

After uploading the recording, the Holter report will be made available when analysed. The device can already be prepared for a new patient as soon as the recording has been uploaded.

Depending on your account settings you will be informed via email when the Holter report is ready to view. Apex also presents newly completed reports with a red dot for easy identification.

The next section explains how to view the Holter report as soon it is analysed and how to view the entire recording right after upload.

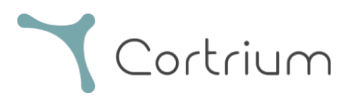

## 6. View Holter reports and the entire recording

In Cortrium Apex you can view the Holter reports as PDF and you can view the entire recording right after uploading it for analysis. How to view the Holter reports is described below and how to use the "Recording viewer" is explained in section 6.2.

#### 6.1 View Holter reports

Once a recording has been analysed, you can view the Holter report as a PDF.

To do this, go to the menu item "Recordings" and click on the respective patient. You can then view the PDF report in the last line under Holter report. The Holter report will open in your web browser.

| à Casteium Annu                                       |               |                               |              |      |                            |            |      |           |     |
|-------------------------------------------------------|---------------|-------------------------------|--------------|------|----------------------------|------------|------|-----------|-----|
| Edit View Window                                      |               |                               |              |      |                            |            |      |           |     |
| Cortrium                                              | Recordin      | gs                            |              |      |                            |            |      |           |     |
| G Open Device                                         | Search record | dings                         | Search C     | lear | From                       | mm/dd/yyyy | To m | m/dd/yyyy |     |
| Recordings                                            | USER≡↓        | PATIENT                       |              | ≡↓   | RECORDING                  | DATE       | ≡↓   | REPORT    |     |
| Customer Care                                         | СТ            | Cortrium Test<br>Male 2808196 | (63)<br>60   |      | <b>1 day</b><br>2023-03-13 |            |      | Analyse   | ed  |
|                                                       | GT            | Cortrium Test<br>Male 2808196 | : (63)<br>60 |      | <b>1 day</b><br>2023-03-13 |            |      | Analyse   | ed  |
| Web Client: 1181<br>Desktop Client: 1150<br>Johi 1180 |               |                               |              |      |                            |            | Pre  | vious N   | ext |
| Api: 1.18.0<br>License & Labelling                    |               |                               |              |      |                            |            |      |           |     |
| CT Cortrium Test<br>Edit account<br>Log out           |               |                               |              |      |                            |            |      |           |     |

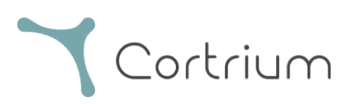

| A Cortrium Apex<br>Edit View Window                        |                                                                                 |                             |                                                     | - 0 X              |
|------------------------------------------------------------|---------------------------------------------------------------------------------|-----------------------------|-----------------------------------------------------|--------------------|
| <b>Y</b> Cortrium                                          | € Recording details                                                             | S                           |                                                     | n Delete recording |
| Copen Device Recordings Customer Care                      | Cortrium Test                                                                   | 3) # 28081960 Q Oth         | er                                                  | / Edit             |
|                                                            | Uploaded By<br>& Cortrium Test Cortri<br>Recording Summa                        | um Internal > Cortrium 🗎 24 | 024-01-30 12:31                                     |                    |
|                                                            | ⊙ 1 day<br>Ё 2023-03-13 11:54                                                   | <ul> <li></li></ul>         | <ul><li>✤ No pacemaker</li><li>⊕ C3100175</li></ul> | O.0% lead off      |
|                                                            | View recording                                                                  |                             |                                                     | View >             |
|                                                            | Download recording in .EDF fo                                                   | rmat                        |                                                     | Download           |
| Web Cleart 1191                                            | Holter Reports                                                                  |                             |                                                     |                    |
| Desktop Client: 115.0<br>Api: 118.0<br>License & Labelling | Order Holter report<br>Ordered: 2024-02-16 07:36<br>Delivered: 2024-02-16 13:00 |                             |                                                     | ✓ Edit report  PDF |
| CT Cortrium Test<br>Edit account<br>Log out                | Features ordered:                                                               | Track                       |                                                     |                    |

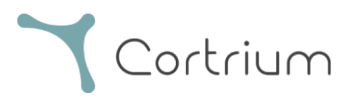

#### 6.2 Recording viewer

To view the entire recording after upload, click on recordings and select the patient whose recording you want to view (see first screenshot in section 6.1). Now you can use the Recording viewer by pressing the "View" button.

| Cortrium Apex                                                                                           |                                                                                 |                                                |                     | - 0 ×                 |  |  |
|----------------------------------------------------------------------------------------------------|---------------------------------------------------------------------------------|------------------------------------------------|---------------------|-----------------------|--|--|
| Cortrium<br>Apex                                                                                        |                                                                                 |                                                |                     |                       |  |  |
| Open Device     Recordings                                                                              | Cortrium Test                                                                   | (cs) # 20001060 (cs)                           |                     | / Edit                |  |  |
| Customer Care                                                                                           | <br>D24-01-30 12:31                                                             |                                                |                     |                       |  |  |
|                                                                                                    | Recording Summ                                                                  | ary                                            |                     |                       |  |  |
|                                                                                                    | <ul> <li>⊙ 1 day</li> <li>⊟ 2023-03-13 11:54</li> </ul>                         | <ul><li>↓ 11 events</li><li>↓ 256 Hz</li></ul> | <ul> <li></li></ul> | ⑦ 0.0% lead off       |  |  |
|                                                                                                    | View recording                                                                  |                                                |                     | View >                |  |  |
|                                                                                                    | Download recording in .EDF fe                                                   | ormat                                          |                     | Download              |  |  |
|                                                                                                    | Holter Reports                                                                  |                                                |                     |                       |  |  |
| Web Client: <b>1.18.1</b><br>Desktop Client: <b>1.15.0</b><br>Api: <b>1.18.0</b><br>License & Labelling | Order Holter report<br>Ordered: 2024-02-16 07:36<br>Delivered: 2024-02-16 13:00 |                                                |                     | Edit report     ● PDF |  |  |
| CT Cortrium Test<br>Edit account<br>Log out                                                             | Features ordered:                                                               | t Track                                        |                     |                       |  |  |

The recording viewer opens.

- The viewer loads 1 minute of data, and shows 7 seconds of ECG at a time.
- With the highlighted interactive features, you can choose the day, hour, minute, and second you would like to view in the recording. Select the time and click on the search icon to confirm the setting.
- By holding and dragging the light blue bar on the bottom of the viewer you can view the 60 seconds surrounding the chosen timepoint.
- By clicking on the navigation arrows or dragging the view to the edge, you can move forwards and backwards in the recording.
- Additionally, if the signal amplitude is low, you can increase it by using the zoom functionality.

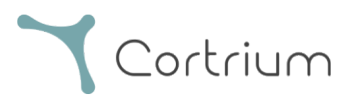

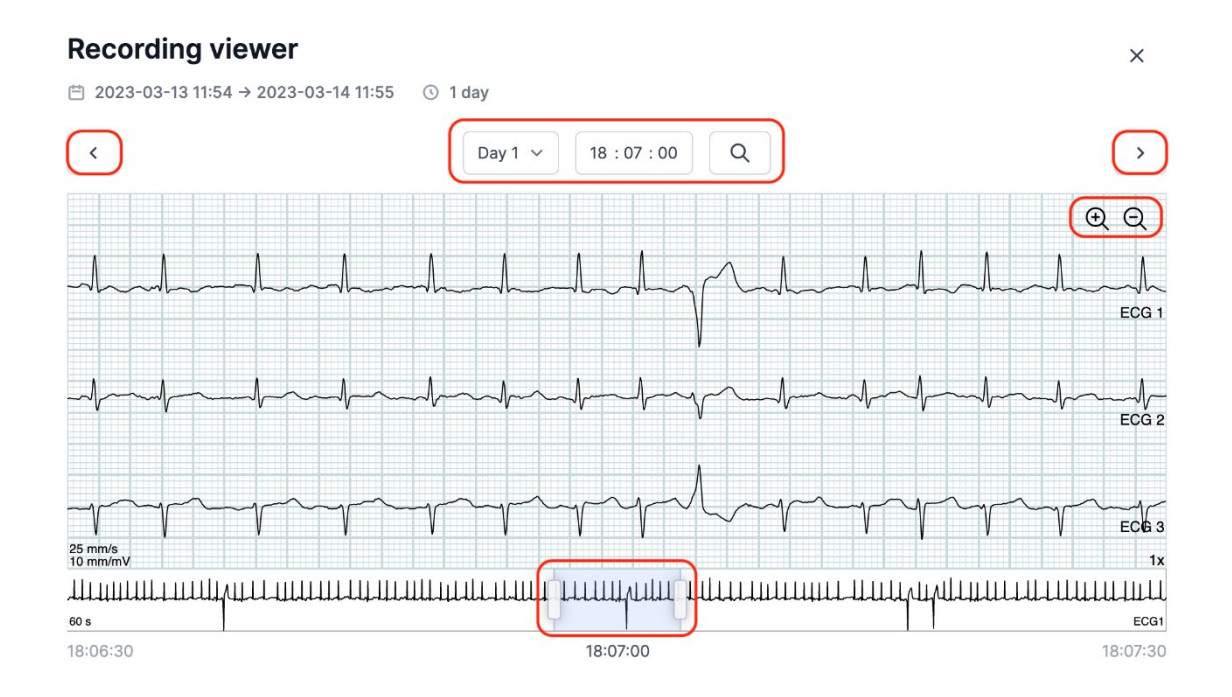

To close the Recording viewer, click on the "x" in the top right corner.

#### 6.3 Summary editor

After receiving your report, you have the option for editing the summary if you have specific wording or information you would like to include.

To do this, click on recordings and select the patient whose report summary you would like to edit. Now you can use the Summary editor by pressing the "Edit report" button in the last line under Holter report.

## 7. Edit patient details and view details of recordings

After selecting the menu item "Recordings", you can click on a recording to open a summary with the related details.

The summary of the recordings contains details such as:

- Duration of the recording
- Start date and time
- Lead off, i.e., periods when the electrodes were not in contact with the body

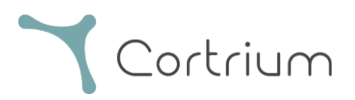

- Events, when the patient pressed the button to indicate symptoms or an event
- Sampling frequency of the ECG signal
- Information about pacemaker if noted when the device was prepared for a new patient

| 🛓 Cortrium Apex  |                   |                                     |         |                         | -            |      |
|------------------|-------------------|-------------------------------------|---------|-------------------------|--------------|------|
| Cortrium<br>Apex | Recordings        |                                     |         |                         |              |      |
| G Open Device    | Search recordings | s Search <u>Clear</u>               |         | From mm/dd/yyyy         | o mm/dd/yyyy |      |
| Recordings       | USER≡↓ F          | PATIENT                             | ≡j R    | ECORDING DATE           | =↓ REPO      | RT   |
| ♡ Customer Care  | СТ                | Cortrium Test (63)<br>Male 28081960 | 1<br>2  | <b>day</b><br>023-03-13 | Analy        | sed  |
|                  | CT C              | Cortrium Test (63)<br>Male 28081960 | 1<br>2' | <b>day</b><br>023-03-13 | Analy        | sed  |
|                  |                   |                                     |         |                         | Previous     | Next |

The patient information can be edited by clicking on the "Edit" button.

| Cortrium Apex<br>Edit View Window                                                  |                                                  |                            |                 | - 🗆 X            |
|------------------------------------------------------------------------------------|--------------------------------------------------|----------------------------|-----------------|------------------|
| Cortrium                                                                           |                                                  | 5                          |                 | Delete recording |
| Open Device Recordings Customer Care                                               | Cortrium Test                                    | 3) # 28081960 Q Oth        | er              | / Edit           |
|                                                                                    | Uploaded By<br>& Cortrium Test 🗈 Cortri          | um Internal > Cortrium 📋 2 | 024-01-30 12:31 |                  |
|                                                                                    | © 1 day                                          | Ary<br>↓ 11 events         | 4 No pacemaker  | ⑦ 0.0% lead off  |
|                                                                                    | 2023-03-13 11:54                                 | 4% 256 Hz                  | @ C3100175      |                  |
|                                                                                    | View recording                                   |                            |                 | View >           |
|                                                                                    | Download recording in .EDF fo                    | rmat                       |                 | Download         |
|                                                                                    | Holter Reports                                   |                            |                 |                  |
| Web Client: 1.18.1<br>Desktop Client: 1.15.0<br>Apl: 1.18.0<br>License & Labelling | Order Holter report<br>Ordered: 2024-02-16 07:36 |                            |                 | / Edit report    |
| CT Cortrium Test<br>Edit account<br>Log out                                        | Features ordered:                                | Track                      |                 |                  |

The adjustments can be saved by clicking on the "Save" button.

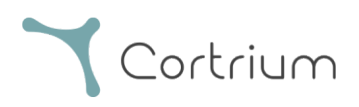

| 🛓 Cortrium Apex                              |                                               |                               |                      | - 0 X            |
|----------------------------------------------|-----------------------------------------------|-------------------------------|----------------------|------------------|
| Edit View Window                             |                                               |                               |                      | *                |
| Cortrium                                     | Recording det                                 | ails                          |                      | Delete recording |
| Open Device                                  | Cortrium Test                                 |                               |                      | / Edit           |
| Recordings                                   | 🖻 Male 📋 1960-08-2                            | 28 (63) # 28081960 Q Other    |                      |                  |
| 🗘 Customer Care                              |                                               |                               |                      |                  |
|                                              | Patient                                       | Patient ID                    | Date of birth        |                  |
|                                              |                                               | 28081960                      | 08/28/1960           | 2                |
|                                              |                                               | First name                    | Last name            |                  |
|                                              |                                               | Cortrium                      | Test                 |                  |
|                                              |                                               | Gender                        | Reason for recording | @ 0.0% load off  |
|                                              |                                               | ○ Female ● Male ○ Other       | Other                |                  |
|                                              | Notes                                         | Notes on patient or recording |                      |                  |
|                                              |                                               |                               |                      | View >           |
|                                              |                                               |                               |                      |                  |
|                                              |                                               |                               |                      | Download         |
|                                              |                                               |                               | Cancel 💮 Save        |                  |
|                                              |                                               |                               |                      | 2                |
| Web Client: 1.18.1<br>Desktop Client: 1.15.0 | Order Holter report                           |                               |                      |                  |
| Apl: 118.0<br>License & Labelling            | Ordered: 2024-02-16 07:3                      |                               |                      |                  |
| - Cortrium Test                              | Delivered: 2024-02-16 13<br>Features ordered: |                               |                      | Edit report      |
| CT Edit account<br>Log out                   | HRV AV-block                                  | Fast Track                    |                      |                  |

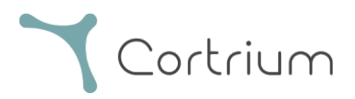

## 8. Delete a recording

To delete a recording, open the "Recordings" section and click on the recording you want to delete. Now click on "Delete recording" in the top right corner. After typing in the patient name the deletion must be confirmed by pressing "Delete".

| 🛓 Cortrium Apex<br>Edit View Window                                              |                                          |                                                   |                                                   | - 0 ×            |
|----------------------------------------------------------------------------------|------------------------------------------|---------------------------------------------------|---------------------------------------------------|------------------|
| Cortrium                                                                         | Recordings                               |                                                   |                                                   |                  |
| G Open Device                                                                    | Search recordings                        | Search Clear                                      | From mm/dd/yyyy                                   | To mm/dd/yyyy    |
| Recordings                                                                       | USER = PATIENT                           | ≡↓                                                | RECORDING DATE                                    | =, report        |
| 交 Customer Care                                                                  | Cortrium Test (6<br>Male 28081960        | 33)                                               | <b>1 day</b><br>2023-03-13                        | Analysed         |
|                                                                                  | CT Cortrium Test (6<br>Male 28081960     | 33)                                               | <b>1 day</b><br>2023-03-13                        | Analysed         |
|                                                                                  |                                          |                                                   |                                                   | Previous Next    |
| Cortrium Apex<br>Edit View Window                                                |                                          |                                                   |                                                   | - 0 X            |
| <b>Y</b> Cortrium                                                                | € Recording details                      |                                                   |                                                   | Delete recording |
| G Open Device<br>Ê Recordings                                                    | Cortrium Test                            | 3) # 28081960 Q Othe                              | ir.                                               | C Edit           |
| ♥ Customer Care                                                                  | Uploaded By<br>& Cortrium Test 🗈 Cortriu | m Internal > Cortrium  🗎 20                       | 124-01-30 12:31                                   |                  |
|                                                                                  | Recording Summa                          | iry                                               |                                                   |                  |
|                                                                                  | ⊙ 1 day<br>Ё 2023-03-13 11:54            | <ul> <li>↓ 11 events</li> <li>↓ 256 Hz</li> </ul> | <ul><li>No pacemaker</li><li>© C3100175</li></ul> | ⑦ 0.0% lead off  |
|                                                                                  | View recording                           |                                                   |                                                   | View >           |
|                                                                                  | Download recording in .EDF for           | mat                                               |                                                   | Download         |
| Web Client: 118.1<br>Desktop Client: 1.15.0<br>Api: 118.0<br>License & Labelling | Holter Reports                           | 7                                                 | .oading data                                      |                  |
| COTTIUM Test<br>Edit account<br>Log out                                          |                                          |                                                   |                                                   |                  |

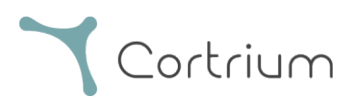

| 🛓 Cortrium Apex<br>Edit View Window                                                                                 |                                                                                                 | - 0 ×                            |
|----------------------------------------------------------------------------------------------------|-------------------------------------------------------------------------------------------------|----------------------------------|
| <b>Y</b> Cortrium<br>Apex                                                                                           |                                                                                                 | Delete recording                 |
| G Open Device                                                                                                    | Cortrium Test                                                                                   | / Edit                           |
| Recordings                                                                                                    | 🖱 Male 🗎 1960-08-28 (63) # 28081960 🔍 Other                                                     |                                  |
| ♥ Customer Care                                                                                                    | Uploaded By<br>& Cortrium Test: 📑 Cortrium Internal > Cortrium 🖻 2024-01-30 12:31               |                                  |
|                                                                                                    | Confirm delete<br>You are removing Cortrium<br>Test<br>Cortrium Test<br>Cortrium Test<br>Cancel | ② 0.0% lead off           View > |
|                                                                                                    | Download recording in .EDF format                                                               | Download                         |
| Web Glient: 1.18.1<br>Desktop Glient: 1.15.0<br>Apr: 1.18.0<br>License & Labelling<br>Cortrium Test<br>Edit account | Holter Reports                                                                                  |                                  |

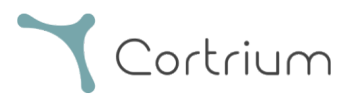

## 9. Download EDF file

The EDF file can be downloaded before ordering the Holter report or after. The two different cases are described in the next sections.

#### 9.1 How to download EDF file before ordering the Holter report

Follow these steps to convert a recording to EDF format:

- Connect the C3<sup>+</sup> Holter monitor to the computer and press the "Open Device" button in the left menu.
- Click on the "Actions" button and select "Upload and export as EDF".

| 🕹 Cortrium Apex                                                                 |                                                                                                    |                                                                                  | - 🗆 ×                    |
|---------------------------------------------------------------------------------|----------------------------------------------------------------------------------------------------|----------------------------------------------------------------------------------|--------------------------|
| Edit View Window                                                                | Patient information                                                                                 |                                                                                  |                          |
| Open Device     Recordings     Customer Care                                    | Cortrium Test                                                                                       | - Ĵli 256 Hz _⊙ 1 day - 4⁄2 No pacemaker                                         | Edit patient information |
|                                                                                 | Recordings on this device                                                                           |                                                                                  |                          |
|                                                                                 | DURATION<br>1 day<br>2023-03-13 $\rightarrow$ 2023-03-14<br>O Erase all and prepare for new patient | SUMMARY  O% lead off  11 events  Order Holter report  C Upload and export as EDF |                          |
|                                                                                 |                                                                                                    |                                                                                  | Cortrium C3+<br>Space    |
|                                                                                 |                                                                                                    |                                                                                  | Charge 100 %             |
| Web Client: 118.1<br>Desktop Client: 115.0<br>Api: 118.0<br>License & Labelling |                                                                                                    |                                                                                  | Device ID: C3010072      |
| CT Cortrium Test<br>Edit account<br>Log out                                     |                                                                                                    |                                                                                  |                          |

- The recording is transferred to Apex.
- When the transfer is complete, the "Actions" button changes to "View".

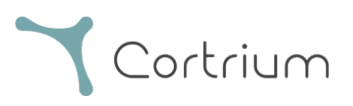

| Cortrium Apex                                                |                                                                                         |                                                                       | - 0 X                                        |
|--------------------------------------------------------------|-----------------------------------------------------------------------------------------|-----------------------------------------------------------------------|----------------------------------------------|
| Cortrium                                                     | Patient information                                                                     |                                                                       |                                              |
| Copen Device  Recordings  Customer Care                      | Cortrium Test<br>── Male (63) # 28081960 Q Ott                                          | her 🐰 256 Hz _⊙ 1 day 💠 No pacemaker                                  | Edit patient information                     |
|                                                              | Recordings on this device                                                               | e                                                                     |                                              |
|                                                              | DURATION<br>1 day<br>2023-03-13 → 2023-03-14<br>③ Erase all and prepare for new patient | SUMMARY       0% lead off     Actions ~       11 events     Actions ~ |                                              |
|                                                              |                                                                                         |                                                                       | Cortrium C3+<br>Space<br>4 / 5 GB<br>Charge  |
|                                                              | Uploading recording to Cortrium Apex for p                                              | orocessing - please do not unplug your device                         | Firmware: 20011-01665<br>Device ID: C3010072 |
| Cortrium Test<br>Edit account<br>Log out                     | Copying recording to local folder 100%                                                  |                                                                       |                                              |
| Cortrium Apex                                                |                                                                                         |                                                                       | - o x                                        |
| Cortrium                                                     | Patient information                                                                     |                                                                       |                                              |
| Open Device       E     Recordings       V     Customer Care | <b>Cortrium Test</b><br>← Male (63) # 28081960 Q Ot                                     | her 🏼 월 256 Hz 💿 1 day 🛷 No pacemaker                                 | Edit patient information                     |
|                                                              | Recordings on this device                                                               | e                                                                     |                                              |
|                                                              | DURATION<br>1 day<br>2023-03-13 → 2023-03-14                                            | SUMMARY<br>0% lead off<br>11 events                                   |                                              |
|                                                              | Erase all and prepare for new patient                                                   |                                                                       |                                              |
|                                                              |                                                                                         |                                                                       | Cortrium C3+                                 |

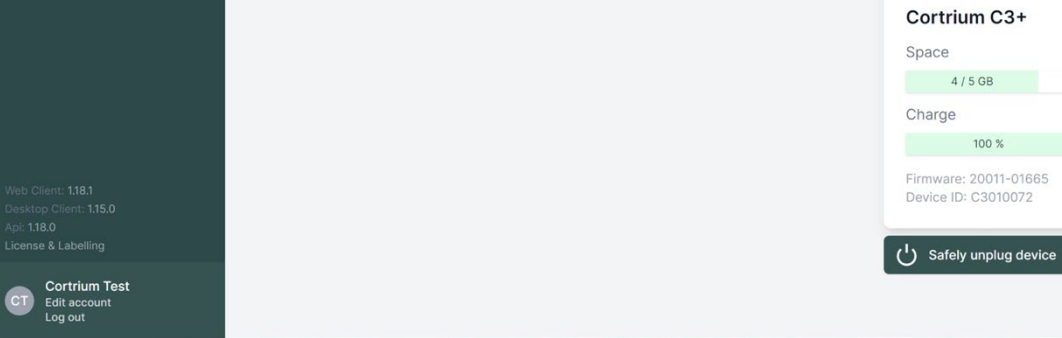

• Click on the "View" button to see the recording overview.

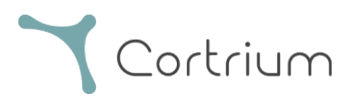

- The sub-item "Download report in EDF format" shows the following information:
  - While the recording is being converted, the progress is displayed
  - When the EDF file is ready, click the "Download" button to save the EDF file on your computer

| A Cortrium Apex                                                                                                    |                                                                                                    |                     |    | - 0 X         |
|----------------------------------------------------------------------------------------------------|----------------------------------------------------------------------------------------------------|---------------------|----|---------------|
| ≺ Cortrium<br>Apex                                                                                                    | Recording details                                                                                                    | Delete recording    |    |               |
| Open Device     Recordings     Customer Care                                                                                | Cortrium Test                                                                                                    | 3) # 28081960 Q Oth | er | 🖉 Edit        |
|                                                                                                    | Uploaded By                                                                                                    |                     |    | O.0% lead off |
|                                                                                                    | View recording<br>Download recording in .EDF fo                                                                              | rmat                |    | View >        |
| Web Client: 118.1<br>Desktop Client: 115.0<br>Api: 118.0<br>License & Labelling<br>Contrium Test<br>Edit account<br>Log out | Holter Reports Order Holter report Ordered: 2024-02-16 07:36 Delivered: 2024-02-16 13:00 Features ordered: HRV AV-block Fast | Track               |    | PDF           |

#### 9.2 How to download EDF file after ordering a report

If you have just ordered a report of a recording and now want to download the recording in EDF format, proceed as follows:

- When the device is connected, click on the menu item "Open device", then click on the "View" button next to the recording.
- In the "Recording details" screen, click on "Download" to download the EDF file.

If you want to download a previous recording in EDF format:

- click on the menu item "Recordings"
- click on the recording you want to download in EDF format
- and then click on "Download" as illustrated below

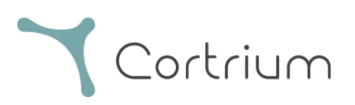

| 🛓 Cortrium Apex<br>Edit View Window                                                |                                                                                 |                                                |                                                        | - 0 ×           |
|------------------------------------------------------------------------------------|---------------------------------------------------------------------------------|------------------------------------------------|--------------------------------------------------------|-----------------|
| <b>Y</b> Cortrium<br>Apex                                                          | Recording detail                                                                | Delete recording                               |                                                        |                 |
| G Open Device G Recordings                                                         | Cortrium Test                                                                   |                                                |                                                        | / Edit          |
| Customer Care                                                                      | 🗎 Male 🗎 1960-08-28 (6                                                          | 3) # 28081960 Q Othe                           | er                                                     |                 |
|                                                                                    | Uploaded By<br>& Cortrium Test 🛛 🗈 Cortri                                       | ium Internal > Cortrium  🗎 2(                  | 024-01-30 12:31                                        |                 |
|                                                                                    | Recording Summ                                                                  | ary                                            |                                                        |                 |
|                                                                                    | ③ 1 day<br>曲 2023-03-13 11:54                                                   | <ul><li>↓ 11 events</li><li>↓ 256 Hz</li></ul> | <ul> <li>✤ No pacemaker</li> <li>⊕ C3100175</li> </ul> | Ø 0.0% lead off |
|                                                                                    | View recording                                                                  |                                                |                                                        | View >          |
|                                                                                    | Download recording in .EDF fo                                                   | ormat                                          |                                                        | Download        |
|                                                                                    | Holter Reports                                                                  |                                                |                                                        |                 |
| Web Client: 1.18.1<br>Desktop Client: 1.15.0<br>Api: 1.18.0<br>License & Labelling | Order Holter report<br>Ordered: 2024-02-16 07:36<br>Delivered: 2024-02-16 13:00 |                                                |                                                        | Credit report   |
| CT Cortrium Test<br>Edit account<br>Log out                                        | Features ordered:                                                               | Track                                          |                                                        |                 |

## 10. Log out of Cortrium Apex

It is important to remember to log out of the application by clicking on the "Log out" button in the bottom left corner.

Cortrium Apex will automatically log out of your user account after an extended period of inactivity.

If your institution has multiple users with separate accounts for Cortrium Apex, but the users are working from the same computer, please ensure you log out of Cortrium Apex when you have finished your tasks.

## 11. Software-Updates

When started, the application automatically checks for available updates and installs them immediately.

## 12. Minimum technical requirements

The minimum requirements for the operation of Cortrium Apex are:

• Windows 10 or MacOS 11 Big Sur (Intel).

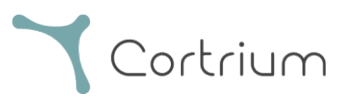

- 1280 x 960 Pixel screen resolution.
- 4 GB RAM.
- 5 GB free hard disk space.
- Internet connection.

Cortrium Apex requires an internet connection. The upload speed of the connection determines the time it takes to upload a recording when you order a report or convert the recording to another format. The download speed determines the time it takes to download a converted recording. Downloading and viewing a report usually takes only a few seconds on a 10 Mbps internet connection.

#### 13. Troubleshooting

#### 13.1 "The device seems to be set up for a patient..."

If you see the warning: "*Warning. The device appears to be set up for a patient, but we cannot find the patient data in the system. Please set up a patient for the records*", simply click the "Add Patient Information" button to set up the device for use with Cortrium Apex. This will not remove the records on the device.

#### 13.2 Recording summary shows "n/a lead off" or "n/a events"

If the recording summary shows "n/a lead off" or "n/a events", this is because the firmware on the connected  $C3^+$  unit is a version that does not support immediate lead off or event summary. However, the recording is still valid.

#### 13.3 The internet connection was interrupted.

If you see the message "Cortrium Apex is having trouble accessing the Internet", your internet connection may have been interrupted or lost. Please contact your facility's IT support or your internet service provider for assistance in restoring your internet connection.

• Cortrium Apex automatically tries to connect to the Internet again. A message indicates when the next connection attempt will be made

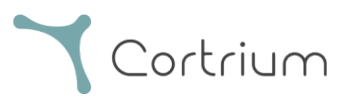

- If there is no internet connection when Cortrium Apex is started, a message will be displayed indicating that you appear to be offline
- If you were transferring a recording when the internet connection was lost, you may need to restart the transfer when the connection is restored

#### 13.4 Apex is newly installed but does not open

This issue may occur due to a firewall blocking the Cortrium Apex application. In case Apex does not start due to a firewall, please ensure that the URL links in section 16 "Infrastructure statement" are unblocked or "whitelisted" in the firewall. Please contact your facility's IT for support.

## 14. Security information

#### User management

 Every user of Cortrium Apex must use their own account. You can create and delete as many user accounts as you need at <u>https://apex.cortrium.com</u> It is important that you are able to determine and regulate who has access to the sensitive data of your patients.

#### Passwords

- Ensure that you are using a safe password
- Do not share your login and/or password with others
- Avoid using the same password for multiple accounts Re-using the same password could result in that an adversary may be able to gain access to all your systems and computers, if just one password is compromised.
- Remember to log out of Cortrium Apex If you remain logged in, other users actions in the system will appear to be yours

#### Encryption and additional protection

Before installing Cortrium Apex on a computer we recommend you:

- Enable disk encryption In case the computer is lost or stolen sensitive data on the computer will not be readable
- Enable automatic system updates Increases the chance that the computer stays up-to-date with security updates
- Enable built-in security software (e.g. Windows Security) if available
- Firewall, anti-malware, anti-phishing and anti-virus protection is built into Windows. We

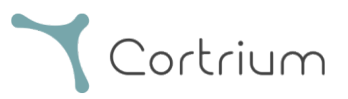

highly recommend you enable it.

## 15. Labelling and symbols

The following is a representation of the labelling and symbols found in Cortrium Apex:

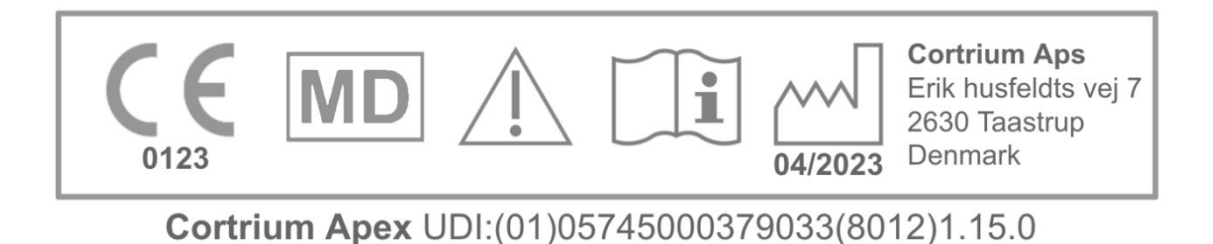

#### Example of label

| Symbol            | Name                                                         | Requirement / note |
|-------------------|--------------------------------------------------------------|--------------------|
| ~~~               | Date of Manufacture                                          | ISO 15223-1        |
| i                 | Refer to instruction manual/booklet                          | ISO 7000 - 1641    |
|                   | Caution sign                                                 | ISO 7000 - 0434A   |
| <b>CE</b><br>0123 | CE approved device with notifying body identification number | MDR (EU/745/2017)  |
| MD                | Medical Device                                               | ISO 15223-1:2021   |

## 16. Infrastructure statement

Cortrium ApS declares that its product, Cortrium Apex is deployed in the Microsoft Azure cloud computing service. Some of the URLs are dependent on the location where the product is being used. The table below contains addresses used by the system:

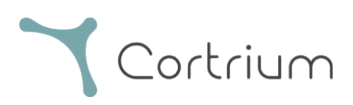

| URL                                           | Description                           |
|-----------------------------------------------|---------------------------------------|
| api.apex.cortrium.com                         | Cortrium Apex API.                    |
| viewer.apex.cortrium.com                      | Cortrium Recording Viewer API.        |
| apex.cortrium.com                             | Cotrium Apex administrator interface. |
| client.apex.cortrium.com                      | Cortrium Apex web client.             |
| login.cortrium.com                            | Auth0 login endpoint.                 |
| assets.apex.cortrium.com                      | Assets downloads, such as Desktop     |
|                                               | Client.                               |
| support.cortrium.com                          | Support website.                      |
| cortriumukrecordingapex.blob.core.windows.net | Recordings blob storage (UK South).   |
| cortriumfrrecordingapex.blob.core.windows.net | Recordings blob storage (France       |
|                                               | Central).                             |
| cortriumeurecordingapex.blob.core.windows.net | Recordings blob storage (Germany      |
|                                               | West Central).                        |
| cortriumaurecordingapex.blob.core.windows.net | Recordings blob storage (Australia    |
|                                               | East).                                |
| rt.services.visualstudio.com                  | Used by Microsoft Azure Application   |
| dc.services.visualstudio.com                  | Insights (telemetry).                 |

Port 443 (HTTPS) needs to be opened for all the URL's above. The first 7 rules of this list can be simplified by whitelisting the whole Cortrium domain (\*.cortrium.com). This also reduces the risk of needing to make future adjustments, when this list changes.

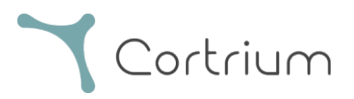

## Appendix I

#### i. Available Integrations

The following integrations are country-specific and therefore not enabled for all customers:

• GDT Patient File

Enables Apex to set up a patient using a GDT patient file.

• DICOM Encapsulated Report

Enables Apex to download a report encapsulated in DICOM-formatted patient information.

#### • CPR Patient Lookup

Enables Apex to set up a patient using a Danish CPR number lookup.

#### • Patient Referral

The Patient Referral process allows healthcare professionals to attach and manage referral documents when ordering a recording. This ensures that relevant patient information is available for review or billing purposes during the analysis and reporting process.

#### • Report Approval Flow

The Report Approval Flow ensures that reports undergo a structured review by a third-party approver within the process before being delivered to the requester.

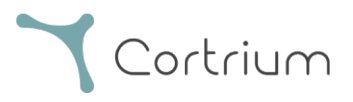

#### ii. GDT Patient File

- Click to select or drag the GDT patient file onto the GDT input field in Apex.
- Once the file has been loaded the patient information is filled out.
- Loaded information cannot be edited.

| 🛓 Cortrium Apex                                     |              |                                                                                                    | – 🗆 X              |
|-----------------------------------------------------|--------------|----------------------------------------------------------------------------------------------------|--------------------|
| Edit View Window                                    | <b>T</b>     |                                                                                                    |                    |
| Cortrium                                            | Patient      | GDT patient file                                                                                                    |                    |
| Open Device                                         |              |                                                                                                    |                    |
| Recordings                                          |              | Patient ID Date of birth                                                                                                    | 2                  |
| 💙 Customer Care                                     |              | mm/dd/yyyy                                                                                                    |                    |
|                                                     |              | First name Last name                                                                                                    |                    |
|                                                     |              | Gender Reason for recording                                                                                                    |                    |
|                                                     |              | ○ Female ○ Male ○ Other Not selected ∨                                                                                           | U)                 |
|                                                     | Notes        | Notes on patient or recording                                                                                                    |                    |
| Web Client: <b>1.20.1</b>                           |              |                                                                                                    | um C3+             |
| Desktop Client: <b>1.15.0</b><br>Api: <b>1.20.0</b> |              |                                                                                                    | 6 GB               |
| License & Labelling                                 | Device setup | Recording length         Pacemaker         Sample rate           1 day         V         None         V         256 Hz         V |                    |
| CT Cortrium Test<br>Edit account<br>Log out         |              | Please note that analysis cannot be guaranteed if a pacemaker is implanted                                                       | 100 %<br>1: 20011- |

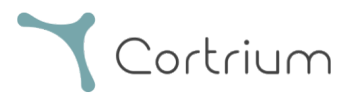

#### iii. DICOM Encapsulated Report

- To download DICOM Encapsulated Report click the download button in the holter report section under the selected patient.
- Once the button is click the file is downloaded, the file ending is .DCM

| 🛓 Cortrium Apex                             |                             |                          |                  | -               | × |
|---------------------------------------------|-----------------------------|--------------------------|------------------|-----------------|---|
| Edit View Window                            |                             |                          |                  |                 |   |
| Cortrium                                    | Uploaded By                 |                          |                  |                 | • |
| Open Device                                 | 🖧 Cortrium Test 🛛 📠 Cort    | rium Internal > Cortrium | 2024-07-10 09:03 |                 |   |
| Recordings                                  |                             |                          |                  |                 |   |
| 🛇 Customer Care                             | Recording Summ              | nary                     |                  |                 |   |
|                                             | ① 1 day                     | 1 events                 | 🍫 No pacemaker   | ⑦ 0.1% lead off |   |
|                                             | 2024-07-03 11:45            | ∛∜ 256 Hz                | @ C3040293       |                 |   |
|                                             | View recording              |                          |                  | View >          |   |
|                                             | Download recording in .EDF  | format                   |                  | Download        |   |
|                                             | Holter Reports              |                          |                  |                 |   |
| Web Client: 1.20.1                          | Order Holter report         |                          |                  |                 |   |
| Api: <b>1.20.0</b>                          | Ordered: 2024-07-10 09:03   |                          |                  |                 |   |
| License & Labelling                         | Delivered: 2024-07-10 12:08 |                          | / Edit report    | DICOM DICOM     |   |
| CT Cortrium Test<br>Edit account<br>Log out | Features ordered:           | st Track                 |                  |                 | • |

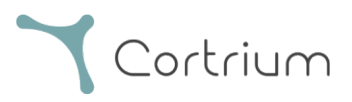

#### iv. CPR Patient Lookup

- Enter the patient's Danish CPR into the field and press "Search."
- The patient information is retrieved from the CPR register.
- The retrieved information is filled into the patient information fields.
- Loaded information cannot be edited.

| 🛓 Cortrium Apex                                                                  | -                                                                                        | o x |
|----------------------------------------------------------------------------------|------------------------------------------------------------------------------------------|-----|
| Edit View Window                                                                 |                                                                                          |     |
| Cortrium<br>Apex<br>Patient                                                      | CPR number Date of birth                                                                 |     |
| G Open Device                                                                    | Search mm/dd/yyyy                                                                        |     |
| 🛱 Recordings                                                                     | First name Last name                                                                     |     |
| 🛇 Customer Care                                                                  |                                                                                          |     |
|                                                                                  | Gender     Reason for recording       Female     Male     Other       Not selected     V |     |
| Notes                                                                            | Notes on patient or recording                                                            |     |
|                                                                                  |                                                                                          | )   |
| Device setup                                                                     | Recording length Pacemaker Sample rate Im C3+                                            |     |
| Web Client: <b>1.20.1</b><br>Desktop Client: <b>1.15.0</b><br>Api: <b>1.20.0</b> | Please note that analysis cannot be guaranteed if a pacemaker is implanted GB            |     |
| License & Labelling                                                              | will erase all recordings on the device Cancel 3 Save to device                          |     |
| CT Contrium Test<br>Edit account<br>Log out                                      | 00 %<br>Firmware: 20011-                                                                 |     |

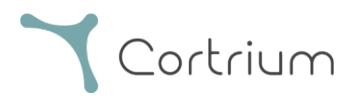

#### v. Uploader Only Role

• Once enabled for a user, the user can only upload and order reports without seeing patient information or reports.

| 🔔 Cortrium Apex                                                            |                                  |                                                    | - 🗆 X                                        |
|----------------------------------------------------------------------------|----------------------------------|----------------------------------------------------|----------------------------------------------|
| Edit View Window                                                           |                                  |                                                    |                                              |
| <b>Y</b> Cortrium<br>Apex                                                  | Patient information              |                                                    |                                              |
| G Open Device                                                              | XXXXXXXX XXXX                    |                                                    |                                              |
| 🛇 Customer Care                                                            |                                  | ther 🕴 256 Hz 🕔 1 day 🍫 No pacemaker               |                                              |
|                                                                            | Recordings on this devic         | e                                                  |                                              |
|                                                                            | DURATION                         | SUMMARY                                            |                                              |
|                                                                            | 1 day<br>2023-03-13 → 2023-03-14 | 0% lead off<br>11 events<br>a) Order Holter report |                                              |
|                                                                            |                                  |                                                    | Cortrium C3+                                 |
|                                                                            |                                  |                                                    | Space                                        |
|                                                                            |                                  |                                                    | 4 / 5 GB                                     |
|                                                                            |                                  |                                                    | Charge                                       |
| Web Client: 1.21.0                                                         |                                  |                                                    | 100 %                                        |
| Desktop Client: <b>1.21.0</b><br>Api: <b>1.21.0</b><br>License & Labelling |                                  |                                                    | Firmware: 20011-01665<br>Device ID: C3010072 |
| CT Cortrium Test<br>Edit account<br>Log out                                |                                  |                                                    | ( <sup>1</sup> ) Safely unplug device        |

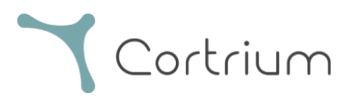

#### vi. Active Directory Integration

• Once enabled for an organization, the login screen will display a custom single sign-on login screen for that organization. Below is Cortrium's login screen; the actual login prompt may appear different.

|                                                                                                    | Cortrium |
|----------------------------------------------------------------------------------------------------|----------|
| Cortrium<br>testreports@cortrium.com<br>Enter password<br>Password<br>Sign in with another account |          |

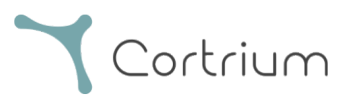

#### vii. Patient Referral

- If Referral Integration is active, the option to upload a Referral PDF File will appear.
- Click Select File and choose the appropriate patient Referral PDF from your computer.
- The Referral PDF is automatically attached to the Patient Recording upon upload.

| 🛓 Cortrium Apex                                                                    | _                                                                                                    |  |
|------------------------------------------------------------------------------------|----------------------------------------------------------------------------------------------------|--|
| Edit View Window                                                                   |                                                                                                    |  |
| Cortrium                                                                           | Patient information                                                                                                    |  |
| Open Device                                                                        | Cortrium Test                                                                                                    |  |
| E Recordings                                                                       | 🗎 Male (64) 🛛 # 28081960 🔍 Other 🖓 256 Hz 💿 1 day 🛷 No pacemaker                                                                                                    |  |
| Customer Care                                                                      | Rec   Confirm order   Please select and confirm your ordering details   HRV   Your Holter report will include HRV assessment   Your recording will undergo AV-block assessment and grading   Fast Track   Same day delivery of orders made before 12 PM CET   Referral   Your referral file will be attached to the recording   Your referral file will be attached to the recording   Choose File No file chosen |  |
|                                                                                    | Cancel Confirm 0 %<br>Firmware:<br>Device ID: C3100175                                                                                                    |  |
| Web Client: 1.22.0<br>Desktop Client: 1.21.0<br>Api: 1.22.0<br>License & Labelling | し Safely unplue<br>device                                                                                                    |  |
| CT Cortrium Test<br>Edit account<br>Log out                                        |                                                                                                    |  |

• If Referral Integration is active and a recording has been ordered, the referral can be accessed under recording details.

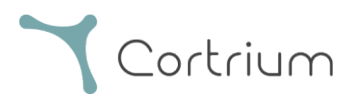

| 🔬 Cortrium Apex                                                                                         |                                                                                                    |                                  |                              |                                            | -               |      | × |
|----------------------------------------------------------------------------------------------------|----------------------------------------------------------------------------------------------------|----------------------------------|------------------------------|--------------------------------------------|-----------------|------|---|
| Cortrium<br>Apex                                                                                        | Recording details     Action     Action      Action     Action     Ac | S                                |                              |                                            | Delete record   | ding | • |
| <ul> <li>G Open Device</li> <li>In Recordings</li> <li>♥ Customer Care</li> </ul>                       | Test Patient                                                                                                    | 4) <i>#</i> 12345678             | Q Afib screening             |                                            | d Edit          | :    |   |
|                                                                                                    | Uploaded By<br>Test<br>User<br>03 Distributor Organisation                                                                                                    | 01 > Approver<br>n > Test Clinic | <sup>2025-02-</sup> 12 10:41 | <sup>2025-02-</sup> 12 10:41 <sup>10</sup> | Referra         |      |   |
|                                                                                                    | <ul> <li>⊙ 32 minutes</li> <li>⋣ 2020-01-16 11:31</li> </ul>                                                                                                    | Q 0 events № 256 Hz              | ✤ No pacer                   | naker<br>5                                 | ⑦ 0.0% lead off |      |   |
|                                                                                                    | View recording                                                                                                    |                                  |                              |                                            | View            | >    |   |
| Web Client: <b>1.22.0</b><br>Desktop Client: <b>1.21.0</b><br>Api: <b>1.22.0</b><br>License & Labelling | Convert to Cardioline format                                                                                                    |                                  |                              |                                            | Convert         | >    |   |
| CT Cortrium Test<br>Edit account<br>Log out                                                             | Order Holter report                                                                                                    |                                  |                              |                                            |                 |      | Ţ |

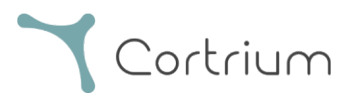

• A blue dot on a recording in the "Recordings" view indicates that an attached referral has not yet been downloaded or viewed for the specific report.

| 🔔 Cortrium Apex                                                                    |                             |                     |                              | – 🗆 ×            |
|------------------------------------------------------------------------------------|-----------------------------|---------------------|------------------------------|------------------|
| Edit View Window                                                                   |                             |                     |                              |                  |
| Cortrium                                                                           | Recordings                  |                     |                              |                  |
| Open Device                                                                        | Search recordings           | Search <u>Clear</u> | From dd/mm/yyyy              | To dd/mm/yyyy    |
| Recordings                                                                         |                             |                     |                              |                  |
| 💭 Customer Care                                                                    | USER = ↑ PATIENT            | =                   | RECORDING DATE               | <b>≓↑</b> REPORT |
|                                                                                    | Test Patient<br>Male 123456 | (74)<br>78          | <b>32</b> minutes 2020-01-16 | In review        |
|                                                                                    |                             |                     |                              | Previous Next    |
|                                                                                    |                             |                     |                              |                  |
|                                                                                    |                             |                     |                              |                  |
|                                                                                    |                             |                     |                              |                  |
|                                                                                    |                             |                     |                              |                  |
|                                                                                    |                             |                     |                              |                  |
| Web Client: 1.22.0<br>Desktop Client: 1.21.0<br>Api: 1.22.0<br>License & Labelling |                             |                     |                              |                  |
| CT Cortrium Test<br>Edit account<br>Log out                                        |                             |                     |                              |                  |

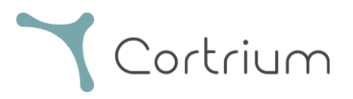

#### viii. Report Approval Flow

- If Approval Integration is active and a recording has been ordered, the report will be available for an organization member with approval rights after analysis.
- Reports awaiting approval can be viewed by selecting "Awaiting Approval".
- If Referral Integration is active, a blue dot on a recording in the "Recordings" view indicates that an attached referral has not yet been downloaded or viewed for the specific report.

| 🛓 Cortrium Apex                                                                                         |                         |                     |                              | – – ×             |
|----------------------------------------------------------------------------------------------------|-------------------------|---------------------|------------------------------|-------------------|
| Edit View Window                                                                                        |                         |                     |                              |                   |
| <b>Y</b> Cortrium<br>Apex                                                                               | Recordings              |                     |                              |                   |
| Open Device                                                                                             | Search recordings       | Search <u>Clear</u> | From dd/mm/yyyy              | To dd/mm/yyyy     |
| Recordings                                                                                              |                         |                     |                              | Awaiting approval |
| 🛇 Customer Care                                                                                         | USER=↑ PATIENT          | =                   | RECORDING DATE               | REPORT            |
|                                                                                                    | Test Patie<br>Male 1234 | nt (74)<br>5678     | <b>32 minutes</b> 2020-01-16 | In review 이       |
|                                                                                                    |                         |                     |                              | Previous Next     |
|                                                                                                    |                         |                     |                              |                   |
|                                                                                                    |                         |                     |                              |                   |
|                                                                                                    |                         |                     |                              |                   |
|                                                                                                    |                         |                     |                              |                   |
| Web Client: <b>1.22.0</b><br>Desktop Client: <b>1.21.0</b><br>Api: <b>1.22.0</b><br>License & Labelling |                         |                     |                              |                   |
| CT Cortrium Test<br>Edit account<br>Log out                                                             |                         |                     |                              |                   |

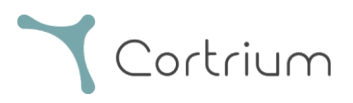

• Reports that are awaiting review can be accessed and reviewed by an organization member with approval rights by accessing the recording details and selecting "Review report".

| 🔔 Cortrium Apex                          |                                    |                   |                                                                                                    | – 🗆 X           |
|------------------------------------------|------------------------------------|-------------------|----------------------------------------------------------------------------------------------------|-----------------|
| Edit View Window                         |                                    |                   |                                                                                                    |                 |
| Cortrium                                 | 🗎 Male 🗎 1950-10-01 (              | 74) # 12345678    | Q Afib screening                                                                                                    |                 |
| Open Device                              | Uploaded By                        |                   |                                                                                                    |                 |
| Recordings                               | Test                               | 01 > Approver     | 2025.02 2025.02                                                                                                    |                 |
| ♡ Customer Care                          | 8 User Distributo<br>03 Organisati | ion > Test Clinic | E 2025-02 <sup>-</sup> E 2025-02 <sup>-</sup> E 2025-02 | Referral        |
|                                          | Recording Summ                     | nary              |                                                                                                    |                 |
|                                          | ③ 32 minutes                       | Q events          | 🎸 No pacemaker                                                                                                    | ⑦ 0.0% lead off |
|                                          | 2020-01-16 11:31                   | 111 256 Hz        | @ C3020195                                                                                                    |                 |
|                                          | View recording                     |                   |                                                                                                    | View >          |
|                                          | Convert to Cardioline format       | :                 |                                                                                                    | Convert >       |
|                                          | Holter Reports                     |                   |                                                                                                    |                 |
| Web Client: 1.22.0                       | Order Holter report                |                   |                                                                                                    |                 |
| Desktop Client: 1.21.0                   | Ordered: 2025-02-12 10:41          |                   |                                                                                                    |                 |
| Apr: 1.22.0<br>License & Labelling       | CAS ID: 102950                     |                   |                                                                                                    | Review report   |
|                                          | Features ordered:                  |                   |                                                                                                    |                 |
| Cortrium Test<br>Edit account<br>Log out | HRV AV-block Z Fa                  | st Track          |                                                                                                    |                 |

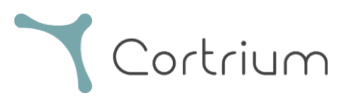

- The approver will have the option to review the report and findings and add to the report summary.
- When the report summary is displayed, information about the approver is added to the summary, along with the option to add supporting notes for the report.
- Once the report has been reviewed, it can be approved by clicking "Approve report".
- When the report is approved, it will be delivered to the requester.
- If a report cannot be approved, please contact Cortrium Customer Care with the CAS ID (listed under Holter report on the recording details).

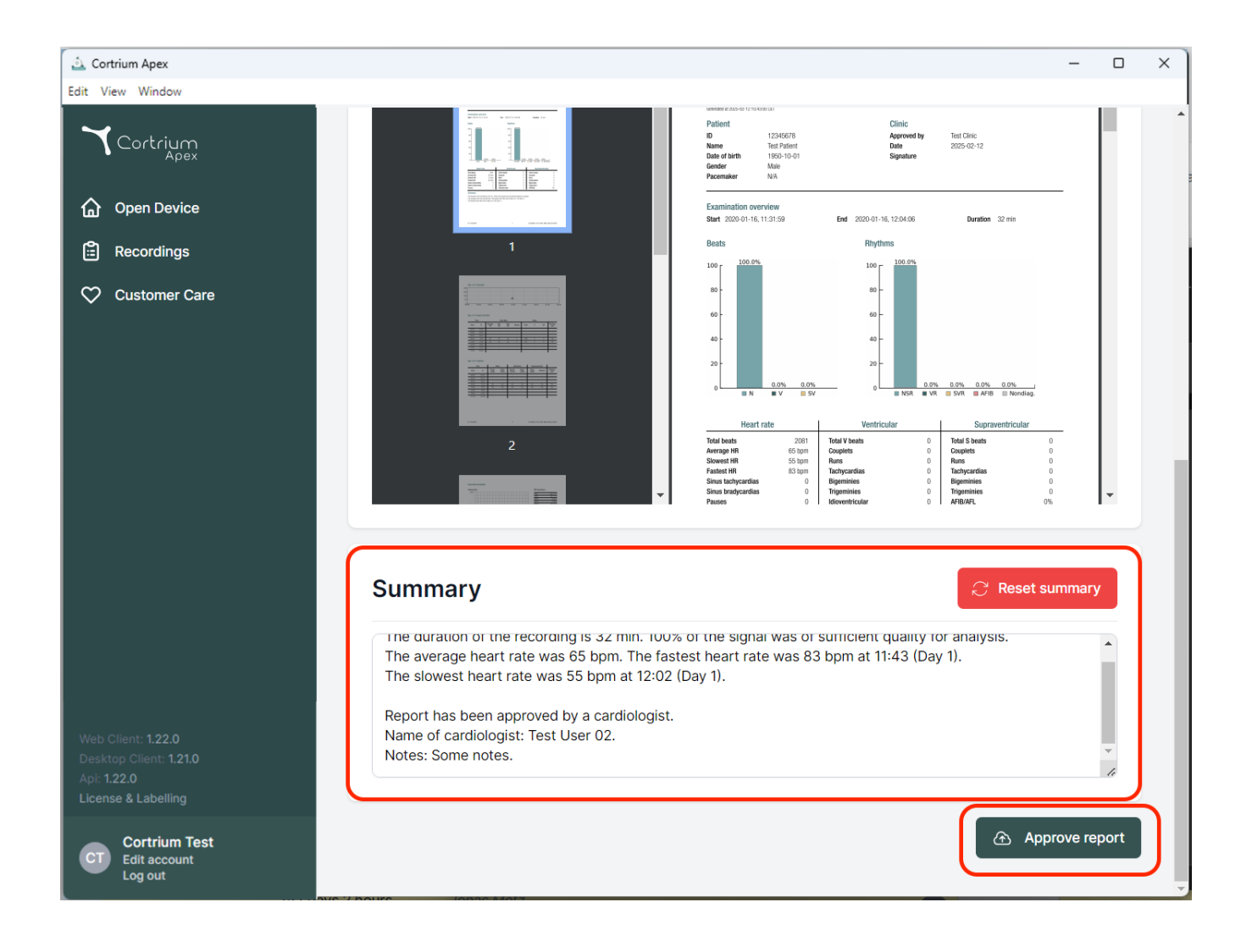

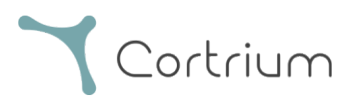

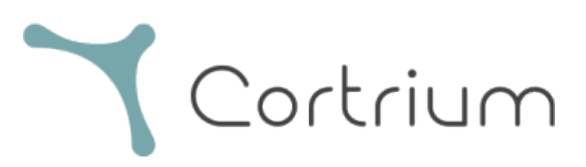

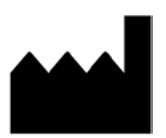

02/2025

Cortrium ApS • Erik Husfeldts Vej 7 • DK-2630 Taastrup • Denmark Email: info@cortrium.com • Website: www.cortrium.com **CE** 0123

Cortrium Apex UDI(01)05745000379033